Manuale operativo

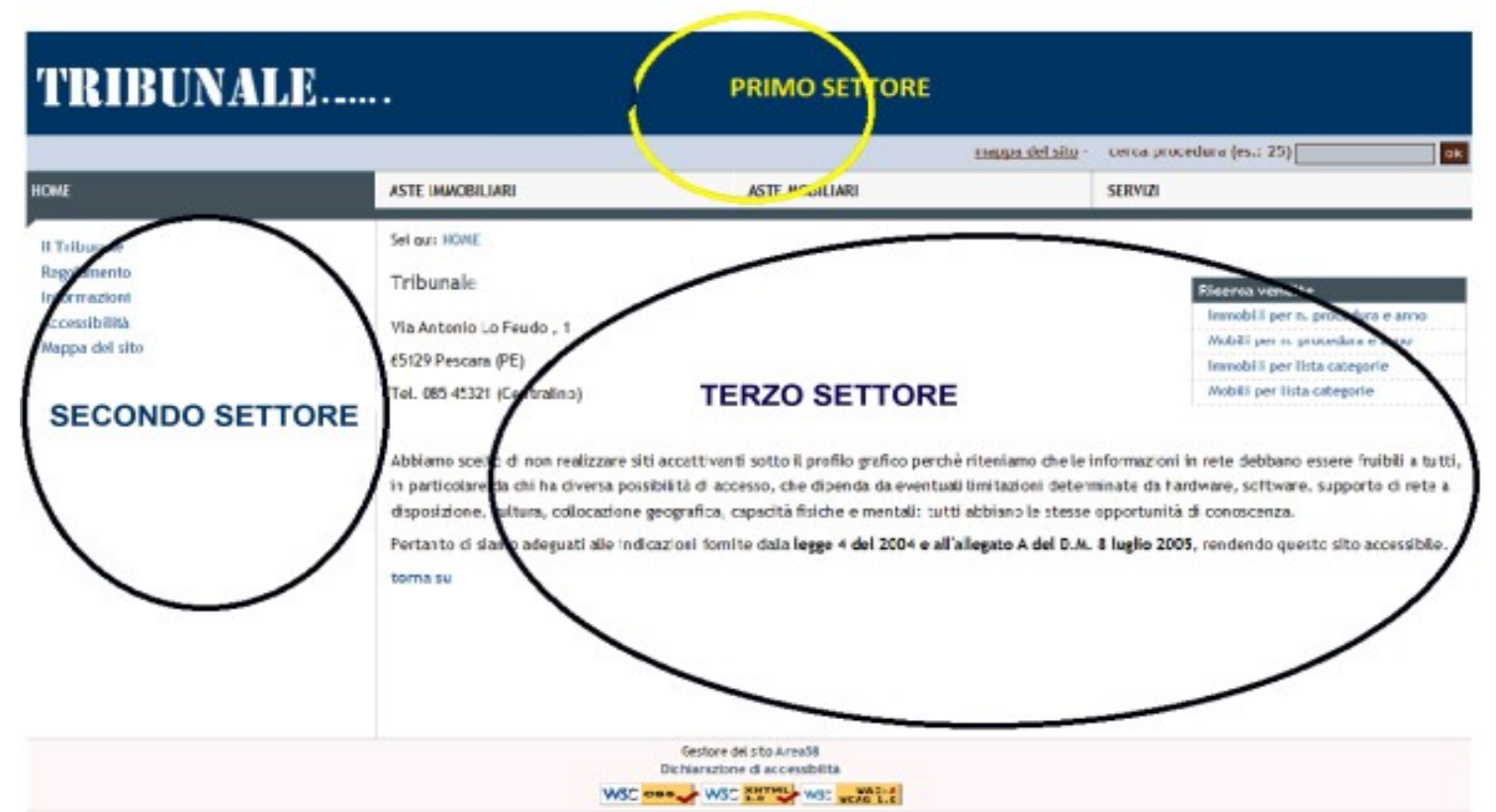

Illustrazione 1: Pagina tipo del Tribunale

Il portale è suddiviso in tre settori, sul primo settore in alto troviamo la barra del sito di colore blue con l'indicazione del nome del tribunale, segue una barra più chiara dove c'è il link alla "mappa del sito" e la casella per ricerca procedure per numero (la ricerca avviene indistintamente sia nell'archivio beni mobili che immobili). Segue ancora una barra dove c'è Il menù principale composto di quattro scelte: Home, Aste immobiliari, Aste mobiliari, Servizi. Nel secondo settore di sinistra troviamo un sottomenù delle scelte principali (Home, Aste immobiliari, Aste mobiliari, Servizi) che cambia negli argomenti a seconda della scelta. Il terzo settore, quello centrale, è quello nel quale sono visualizzate le informazioni riguardanti le scelte di menu. Sul lato destro del settore troviamo un riquadro "Ricerca vendite" che contiene i link alle diverse modalità di ricerca. L'impostazione descritta si ripete uguale per tutte le pagine del sito.

## LE RICERCHE

Il portale ha come obiettivo la visualizzazione di tutti i dati dei documenti dei beni pubblicati e le modalità di partecipazione alle vendite. Nelle vendite immobiliari si possono ricercare tutti i beni di tipo immobiliare (es. Appartamenti, industrie, locali commerciali, ecc.), mentre nelle vendite mobiliari sono raccolti tutti i beni di tipo mobiliare (es. Arredi, barche, auto, ecc.).

Ci sono due modalità per effettuare la ricerca (sia Mobili che Immobili):

- Lista per categorie;
- Ricerca Immobile o Mobile per Procedura Numero e Anno.

## Ricerca "Lista per categorie"

Come visualizzato nell'immagine sottostante appare una lista per categoria merceologica dell'immobile o mobile e il numero complessivo delle voci contenute.

Basta cliccare sul link per accedere alla lista dei beni disponibili.

## Ricerca scelta Aste Mobiliari e Immobiliari

Come visualizzato nell'immagine sottostante alla scelta "Ricerca Immobile per Proc. N e Anno", appare una maschera con due campi (contrassegnati con 1 e 2), nel campo 1 bisogna inserire il numero della procedura es: 250 e nel campo 2 inserire l'anno es: 2010, successivamente cliccare con il mouse il tasto invia o premere il tasto Return.

Inoltre in tutto il sito alla sinistra nella barra del titolo è presente "cerca procedura (es: 25)" (3) con un campo di inserimento, dove immettere solo il numero della procedura e a seguire cliccare sul tasto ok o premere sulla tastiera il tasto Return o Invio.

| mappa del sito - et rea procedura (es.: 25)                                                      |                                                                                                    |                                                                              |    |  |   |
|--------------------------------------------------------------------------------------------------|----------------------------------------------------------------------------------------------------|------------------------------------------------------------------------------|----|--|---|
| НОМЕ                                                                                             | ASTE IMMOBILIARI                                                                                                    | ASTE MOBILIARI                                                               | SE |  | _ |
| Lista per categoria<br>÷ <u>Ricerca Immobile per Proc. N e Anno</u><br>Modalità di pubblicazione | Sei qui: ASTE MOBILIARI > Ricerca Mobile<br>1 Ricerca<br>Parametri di ricerre per Procedura e per procedura e per procedura e per procedura e per procedura e per procedura e per procedura e per per per per per per per per per p | 2<br>Anno (es.: 2010)                                                        |    |  |   |
|                                                                                                  | Ge<br>Dichia<br>W3C C                                                                                                    | store del sito Area58<br>irazione di accessibilità<br>W3C XHTML W3C wcAG 1.0 |    |  |   |

Illustrazione 2: Pagina tipo del Tribunale

## I Risultati

Viene visualizzato l'elenco di tutti i beni in vendita, seguendo l'ordine del numero della procedura, dei documenti da scaricare o visualizzare (ordinanza, perizie, foto, avvisi), della descrizione per categoria del lotto, sua ubicazione e infine il suo prezzo base d'asta.

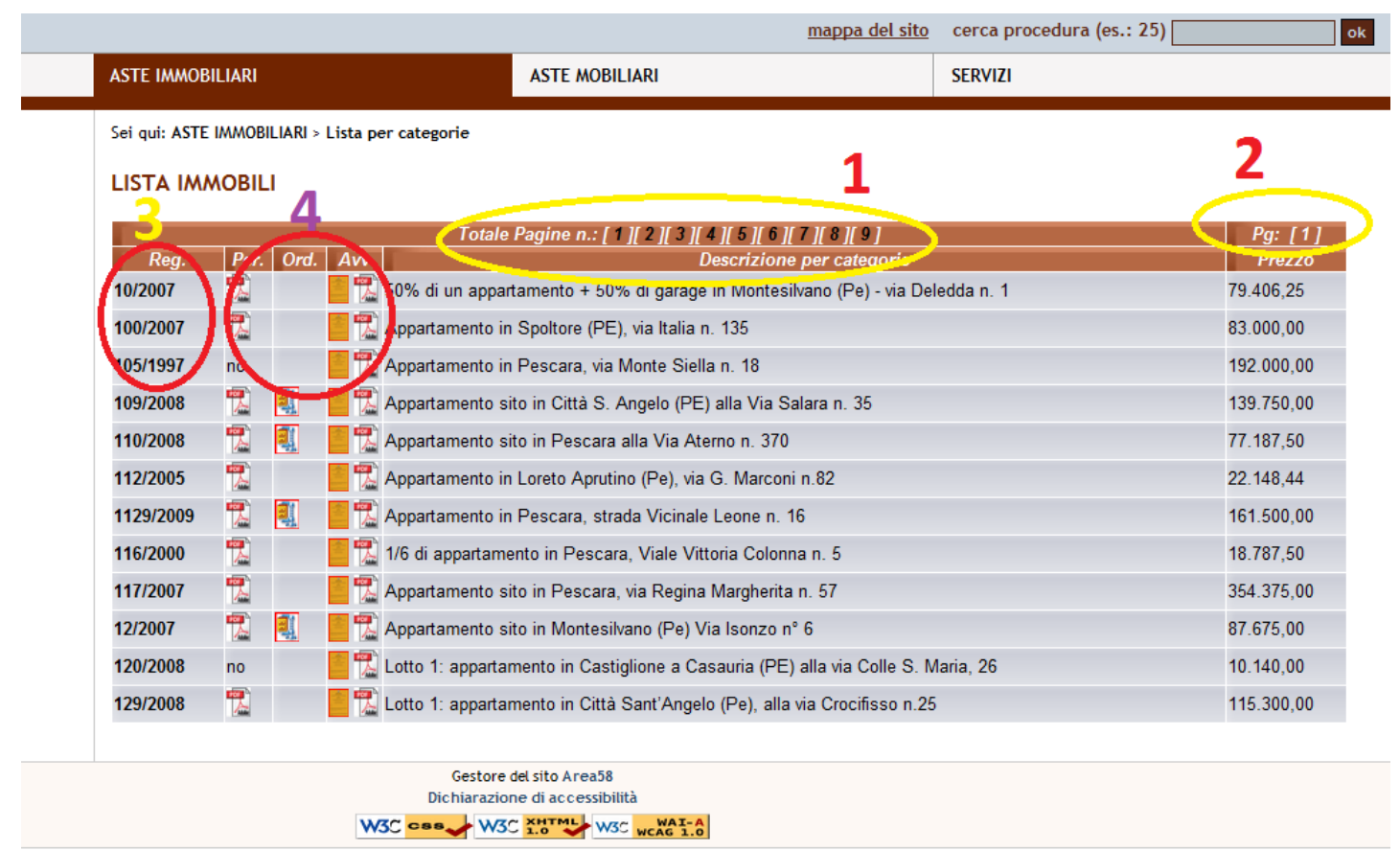

Illustrazione 3: Pagina tipo del Tribunale

Nell'immagine sopra:

- <sup>□</sup> "Totale Pagine n." (1) riepiloga il numero totale delle pagine consultabili;
- □ "Pg:\*+" (2) sta ad indicare la pagina corrente;
- Cliccando sui campi "Reg." (3) si possono visualizzare altre informazioni inerenti la procedura;
- Cliccando sui campi "Per, Ord, Avv," (4) si possono visualizzare o scaricare: Perizie, Ordinanza, Avviso, Immagini.

Sotto il campo Reg. cliccando sul numero (es.: 102007) si possono visualizzare altre informazioni inerenti la procedura.

La pagina è suddivisa in tre sezioni:

Nei **dati relativi alla procedura** il numero e l'anno e il responsabile della procedura.

Nei **dati relativi al lotto** si trova le indicazioni per il tipo di bene, l'ubicazione, la descrizione del bene, importo base d'asta.

Nei **dati relativi alla vendita** viene specificato il I° termine per la presentazione domanda: data e ora; ed eventuale II° termine presentazione domanda con la data e l'ora.

| Reg                     | Per. Ord. Avv                                                                                                    | Descrizione per categorie                                                                                                    | Prezzo                                                                                      |  |  |  |  |  |
|-------------------------|----------------------------------------------------------------------------------------------------|----------------------------------------------------------------------------------------------------|---------------------------------------------------------------------------------------------|--|--|--|--|--|
| 10/200                  | ฐ 🔚 📆 50% di un appartamento + 50% di garage in Montesilvano (Pe) - via Deledda n. 1 79.406,25                                     |                                                                                                    |                                                                                             |  |  |  |  |  |
| 100/20 <mark>)</mark> 7 | Appartamento in Spolicits (DE) via Italia n                                                                                        | Appartamento in Spolicies (DE) via Italia n. 135 83.000,00                                                                                                    |                                                                                             |  |  |  |  |  |
| 105/19                  |                                                                                                    |                                                                                                    | SERVI7I                                                                                     |  |  |  |  |  |
| 109/2 <mark>0</mark>    |                                                                                                    |                                                                                                    | JERTIZI                                                                                     |  |  |  |  |  |
| 110/2 <mark>0</mark> [  | Sei qui: Scheda riassuntiva                                                                                                    |                                                                                                    |                                                                                             |  |  |  |  |  |
| 112/2 <mark>(</mark> [  | Torna alla pagina precedente                                                                                                    |                                                                                                    |                                                                                             |  |  |  |  |  |
| 1129/: [                |                                                                                                    |                                                                                                    |                                                                                             |  |  |  |  |  |
| 116/2 <mark>(</mark> [  | 6/2 <mark>1</mark> Dati relativi alla Procedura                                                                                    |                                                                                                    |                                                                                             |  |  |  |  |  |
| 117/2 <mark>(</mark> [  | Procedura N.                                                                                                    | 130/1990                                                                                                    |                                                                                             |  |  |  |  |  |
| 12/20 <mark>1</mark> 7  | Notaio delegato                                                                                                    | taio delegato Notaio Marco Faieta                                                                                                    |                                                                                             |  |  |  |  |  |
| 120/2 <mark>0</mark> [  | Dati relativi al Lotto                                                                                                    |                                                                                                    |                                                                                             |  |  |  |  |  |
| 129/201                 | Lotto n., tipo, descrizione e sito in                                                                                              | Appartamento in Pescara, via Canonico n. 19                                                                                                    |                                                                                             |  |  |  |  |  |
|                         | Tipo Bene                                                                                                    | APPARTAMENTO                                                                                                    |                                                                                             |  |  |  |  |  |
|                         | Importo €                                                                                                    | 203.670,00                                                                                                    |                                                                                             |  |  |  |  |  |
|                         | Dati relativi alla Vendita                                                                                                    |                                                                                                    |                                                                                             |  |  |  |  |  |
|                         | l° termine presentazione domanda                                                                                                   | I° termine presentazione domanda                                                                                                    |                                                                                             |  |  |  |  |  |
|                         | Il giorno                                                                                                    | 8/6/2010 alle ore 12                                                                                                    |                                                                                             |  |  |  |  |  |
|                         | Nel caso che la vendita corrente non venga aggiudi<br>come indicato in avviso od ordinanza:                                        | Nel caso che la vendita corrente non venga aggiudicata sarà possibile partecipare agli eventuali seguenti esperimenti di vendita come indicato in avviso od ordinanza: II° termine presentazione domanda |                                                                                             |  |  |  |  |  |
|                         | II° termine presentazione domanda                                                                                                  |                                                                                                    |                                                                                             |  |  |  |  |  |
|                         | Il giorno                                                                                                    | 21/9/2010 alle ore 12                                                                                                    |                                                                                             |  |  |  |  |  |
|                         | I dati nella scheda sono ricavati dai documenti ufficiali ai qu<br>integrale. Alcuni file possono risultare non rispondenti al rec | ali bisogna fare sempre riferimento, e<br>quisito n° 17 dell'Allegato A del D.M. 8                                                                                                    | Vi invitiamo a consultarli nella loro forma<br>Luglio 2005 trattandosi di documenti ufficia |  |  |  |  |  |

riproposti in originale e non trasformabili in formato testo. Area58 fornisce comunque, tramite la presente scheda ed altri documenti (Vedi Avvi una sintesi del contenuto dei documenti ufficiali, o una trascrizione integrale. Sebbene sia stata riposta la massima diligenza nella trascrizione c informazioni, **Area58** declina ogni responsabilità per eventuali errori, omissioni e imprecisioni.

Illustrazione 4: Pagina tipo del Tribunale